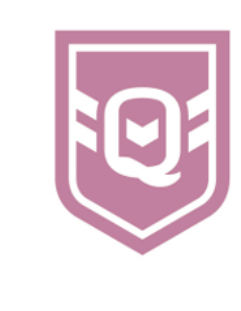

## UPLOADING DOCUMENTS INTO INSPECTION APP

As part of the 2021 Club Health Check process, Clubs will have the ability to upload documents directly into the application. This function allows clubs to create their own repository to securely store important records and documents.

It should be noted that some documents will have already been uploaded as part of the Club Health Check conducted in previous years.

**Step 1:** Login to Inspection App and click on the Clubs tab.

| 🗅 Inspection Apps             | ×                                                                                |                      |                       | 🖾 – a             |
|-------------------------------|----------------------------------------------------------------------------------|----------------------|-----------------------|-------------------|
| ← → ♂ ☆ 💧 Sec                 | cure   https://admin.inspe                                                       | ectionapps.com/~qrl/ |                       | ☆ 🖸               |
| Inspecti<br>Apps              | ion                                                                              |                      |                       | 0                 |
| Jobs Upcoming In              | nspectio e Clubs                                                                 | Lagues Users Ques    | tions Reports Log Out |                   |
| Add New Job                   |                                                                                  |                      |                       | Import From Excel |
| Job Status                    | Unassigned<br>Inspection #1 In P<br>Inspection #2 In P<br>Completed<br>Cancelled | rogress<br>rogress   |                       | 0                 |
| Job#<br>Job Type              |                                                                                  |                      |                       |                   |
| Inspector                     |                                                                                  |                      |                       |                   |
| Inspection Date               | From:                                                                            | 🔲 то:                | -                     |                   |
| Club                          |                                                                                  |                      |                       |                   |
| League                        |                                                                                  |                      |                       |                   |
| Address                       |                                                                                  |                      |                       |                   |
| Suburb                        |                                                                                  |                      |                       |                   |
| Postcode Range                | From:                                                                            | To:                  |                       |                   |
| tps://admin.inspectionapps.co | Soarch ×                                                                         |                      |                       |                   |

Step 2: Select the Club.

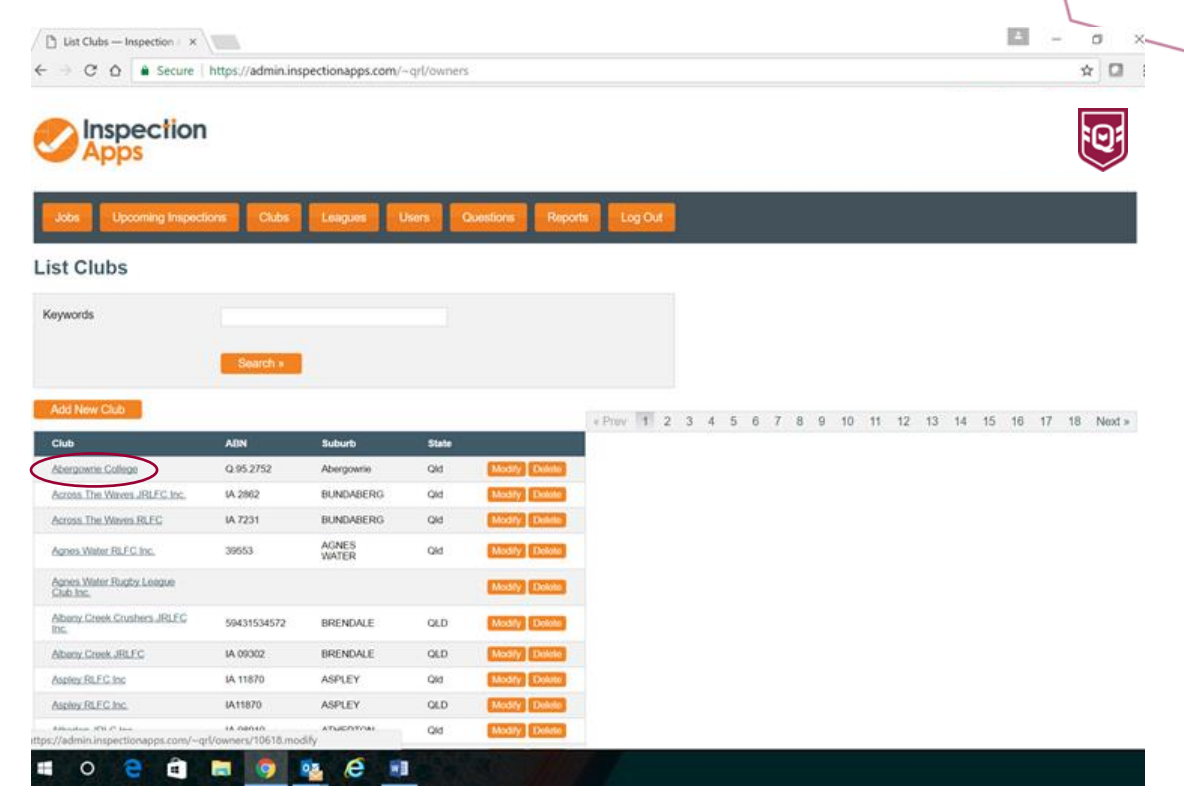

## Step 3: Select the Documents tab.

| O Q Q Secu                                                                   | ire   https://admin.inspection                                                   | apps.com/~qrl/owners/                                                                                                    | 10617.modify         |                                 | ☆ 【 |
|------------------------------------------------------------------------------|----------------------------------------------------------------------------------|----------------------------------------------------------------------------------------------------|----------------------|---------------------------------|-----|
| Apps Apps                                                                    | on                                                                               |                                                                                                    |                      |                                 | 10  |
| lobs Upcoming ins                                                            | spections Clubs Leag                                                             | ues Users Q                                                                                                    | uestions Reports Lo  | 9 Out                           |     |
| Clubs Docume                                                                 | 0617                                                                             |                                                                                                    |                      |                                 |     |
| Business Name                                                                | Across The Waves J                                                               | € (optional)                                                                                                    | Club ID              | Bundaberg Junior Rug (optional) |     |
| ABN                                                                          | IA 2862                                                                          | (optional)                                                                                                    |                      |                                 |     |
| First Namo                                                                   | Omar                                                                             | in the second second se |                      |                                 |     |
| IL DI TADO HU                                                                | Contractor.                                                                      | (optional)                                                                                                    |                      |                                 |     |
| ast Name                                                                     | Kime                                                                             | (optional)                                                                                                    |                      |                                 |     |
| ast Name<br>ddress                                                           | Kime<br>Across The Waves                                                         | (optional)                                                                                                    |                      |                                 |     |
| Last Name                                                                    | Kime<br>Across The Waves<br>Thabeban Rd                                          | (optional)<br>(optional)<br>(optional)                                                                                                    |                      |                                 |     |
| ast Name                                                                     | Kime<br>Across The Waves<br>Thabeban Rd                                          | (optional)<br>(optional)<br>(optional)<br>(optional)                                                                                                    |                      |                                 |     |
| ast Name<br>Address<br>Buburb                                                | Kime<br>Across The Waves<br>Thabeban Rd<br>BUNDABERG                             | (optional)<br>(optional)<br>(optional)<br>(optional)<br>(optional)                                                                                                    |                      |                                 |     |
| ast Name<br>Address<br>Suburb<br>State                                       | Kime<br>Across The Waves<br>Thabeban Rd<br>BUNDABERG<br>Old                      | (optional)<br>(optional)<br>(optional)<br>(optional)<br>(optional)<br>(optional)                                                                                                    | ptonil)              |                                 |     |
| ast Name<br>Address<br>Suburb<br>State                                       | Kime<br>Across The Waves<br>Thabeban Rd<br>BUNDABERG<br>Old<br>4870              | (optional)<br>(optional)<br>(optional)<br>(optional)<br>(optional)<br>(optional)<br>(optional)                                                                                                    | ptional)             |                                 |     |
| ast Name<br>Address<br>Suburb<br>State<br>Postcode<br>Country                | Kime<br>Across The Waves<br>Thabeban Rd<br>BUNDABERG<br>Old<br>4670<br>Australia | (optional)<br>(optional)<br>(optional)<br>(optional)<br>(optional)<br>(optional)<br>(optional)                                                                                                    | ptional)<br>ptional) |                                 |     |
| Last Name<br>Address<br>Suburb<br>State<br>Postcode<br>Country<br>Home Phone | Kime<br>Across The Waves<br>Thabeban Rd<br>BUNDABERG<br>Old<br>4670<br>Australia | (optional)<br>(optional)<br>(optional)<br>(optional)<br>(optional)<br>(optional)<br>(optional)<br>(optional)<br>(optional)                                                                                                    | ptional)<br>ptional) |                                 |     |

| <b>Step 4:</b> Select Add New Document                                          |          |
|---------------------------------------------------------------------------------|----------|
|                                                                                 |          |
| ← → C △ ▲ Secure   https://admin.inspectionapps.com/~qrl/owners.10617/documents |          |
|                                                                                 |          |
| List Documents                                                                  |          |
| Owner Documents Add New Document                                                |          |
| Document Filename Size Added (ino documents found)                              | Modified |
| Generated in 0.13 seconds                                                       |          |
|                                                                                 |          |
|                                                                                 |          |

## = o e e = <u>o</u> e e .

**Step 5:** Complete the description field – this is a mandatory free format field used to reference the uploaded document to make it easier to locate within the Inspection App library. Select the type of document from the drop-down box.

| Add New Document — I ×                                                              | ≜ – ø ×                        |
|-------------------------------------------------------------------------------------|--------------------------------|
| ← → C ☆ A Secure   https://admin.inspectionapps.com/~qrl/owners.10617/documents.add | ☆ 🖬 🗄                          |
| Inspection<br>Apps                                                                  | 9                              |
| Jobs Upcoming Inspections Clubs Leagues Usors Questions Reports Log Out             |                                |
| Add New Document                                                                    |                                |
| Description 2018-2022 Type Strategic Plan Choose File Save Changes                  | e të n the "Description" field |
| Generated in 0.12 seconds                                                           |                                |

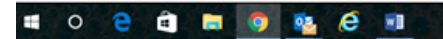

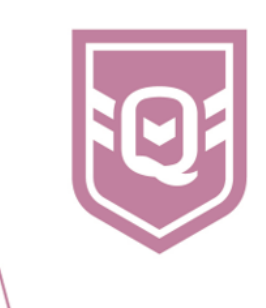

## Step 6: Select Chose File, select the file to upload and select Open

| Jpen                                                                                                   |                                                                                                    |                                |                                        |                   |         | ×    |         |
|----------------------------------------------------------------------------------------------------|----------------------------------------------------------------------------------------------------|--------------------------------|----------------------------------------|-------------------|---------|------|---------|
| -> This PC -> Do                                                                                       | cuments > 2018 club health check testing                                                                                                    |                                | v ð Serð                               | h 2018 club healt | h check | 2    |         |
| panize - New folder                                                                                    |                                                                                                    |                                |                                        | 01 -              |         | 0    | х́      |
| This PC                                                                                                | A Name C                                                                                                    | Date modified                  | Type                                   | Size              |         | ^    |         |
| Desition                                                                                               | Club Health Check 2016 upload new jobs                                                                                                    | 23/11/2017 2:59 PM             | Microsoft Excel W                      | 505 KB            |         |      |         |
| a france                                                                                               | Club Health Check 2018 upliced new jobs                                                                                                    | 25/11/2017 3-01 PM             | Monsell Excel W.,                      | 516 KB            |         | - 10 |         |
| - cocoments                                                                                            | Constitution                                                                                                    | 25/11/2017 931 AM              | Microsoft Word D.,                     | 12 KB             |         |      |         |
| Downloads                                                                                              | Copy of 2018 clubs - Central Divsion                                                                                                    | 27/11/2017 3:54 PM             | Microsoft Escel W                      | 20.60             |         |      |         |
| Music                                                                                                  | Financial reports                                                                                                    | 23/11/2017 9:32 AM             | Microsoft Word D.,                     | 12.60             |         |      |         |
| E Pictures                                                                                             | Incorporation Certificates                                                                                                    | 23/11/2017 933 AM              | Microsoft Word D.,                     | 12 KB             |         |      |         |
| Videos                                                                                                 | Master sheet                                                                                                    | 27/11/2017 3:43 PM             | Microsoft Excel W.,                    | 20 KB             |         |      |         |
| a dechine (B)                                                                                          | Meeting Documents                                                                                                    | 25/11/2017 943 AM              | Microsoft Word D.,                     | 12 KB             |         | 16   |         |
| The second pay                                                                                         | Northern                                                                                                    | 27/11/2017 3-45 PM             | Microsoft Excel W                      | 67 KB             |         |      |         |
| windows (N)                                                                                            | Cother Planning Documents                                                                                                    | 25/11/2017 9:38 AM             | Microsoft Word D                       | 12.68             |         |      | Log Out |
| <ul> <li>Recovery image (Dt)</li> </ul>                                                                | (1) rep.                                                                                                    | 34/11/2017 9-44 AM             | Microsoft Excel W                      | 40 KB             |         |      |         |
|                                                                                                    |                                                                                                    | 10.001 (100 FB & 10 ALA        | Manual Word P.                         | 12 KB             |         |      |         |
| HP_TOOLS (E)                                                                                           | Strategic Plan                                                                                                    | 43611 (V28111 36303 MMM        |                                        |                   |         |      |         |
| HP_TOOLS (8)     PHP USB-C Dock (Fr)     File name Strate                                              | Strategic Plan                                                                                                    | 25/11/2017 9:59 AM             | Microsoft Word D.,                     | 200               |         | Y    |         |
| → HP, TOOLS (8)<br>→ HP USB-C Dock (F)<br>File name: Strate                                            | Change Pan     Change Pan     C                                                                                                    | 2011/2017 0:50 AM              | Microsoft Word Du.                     | 29413             | incel   |      |         |
| HP_TOOLS (IL)<br>PHP USB-C book (F)<br>File name: Store                                                | Changer Film<br>Ser Microsoft Street Changer<br>Ser Film<br>Ser Film<br>Strategic Plan<br>Strategic Plan                                                                                                    | (optional)                     | Microsoft Word Du<br>8 Film<br>Open    | 294 KB            | encel   |      |         |
| = HP_TOOLS (E)<br>→ HP USB-C Dock (F)<br>File name: Strate                                             | Changet Pan<br>Changet Pan<br>See Mercury Rived Conner<br>See Pan<br>Pan Strategic Plan                                                                                                    | (optional)                     | Microsoft Word Du<br>8 Film<br>Open    | 2448<br>0         | encel   |      |         |
| He_tooks its     He rame Store  ype pload Document                                                     | Printings Ten<br>Printings Ten<br>Printi | (optional)                     | Microsoft Word D.,<br>If Files<br>Ogen | 294 G             | encel   |      |         |
| = He_toous dia                                                                                         | gr Par<br>Strategic Plan<br>Strategic Plan<br>Choose Fie                                                                                                    | (optional)                     | Microsoft Word Du                      | 294 KB            | mont    |      |         |
| = 19.1005.60<br>∰ 19.034.5 Dex (P)<br>File name team<br>ype                                            | ge Par                                                                                                    | (optional)                     | Mcceoft Word D                         | 2410<br>0         | ancel   |      |         |
| PP.0005.80     PPUB-Cove #0     File name (butn     ppe     pload Document                             | ge Par                                                                                                    | Coptional)                     | Mcrearth Word D                        | 284 KB            | incel   |      |         |
| = 19.3005 80<br>∰ 19 UB ⊂ Deck (%)<br>File name: Store<br>Sype<br>Jpload Document                      | e Change Part                                                                                                    | <ul> <li>Coptional)</li> </ul> | Microsoft Word Du                      | 284 KB            | incel   |      |         |
| P= 000588<br>P= 018-C Dext #0<br>File name Data<br>ype<br>pload Document                               | ge Fan                                                                                                    | (optional)                     | Microsoft Word Du                      | ) c               | ancel   |      |         |
| y +e_toos do<br>g +e usi- € evis do<br>File name Some<br>ype<br>pload Document                         | Strategic Plan                                                                                                    | <ul> <li>Coptional)</li> </ul> | Microsoft Word Du                      | 294KB             | ancel   |      |         |
| P=0:005.80<br>∰ HP USE Clock 00<br>File name: [tunk<br>ype<br>pload Document                           | e event                                                                                                    | (optional)                     | Morseoft Word Du                       | 284 KB            | encel   |      |         |
| y 19:005.80<br>∰ 19:08-Cout d0<br>Filename [bene<br>ype                                                | e Change Rom                                                                                                    | <ul> <li>(optional)</li> </ul> | Norsent Word Du                        | . 294 08          | encel   |      |         |
| y= 19-0005 80<br>gr +9 UB < Deck 00<br>File name (sume<br>ype<br>lpload Document                       | e event                                                                                                    | <ul> <li>(optional)</li> </ul> | Morseeft Word Du                       | . 3449<br>        | mont    |      |         |
| PHOSE BOOK 80 PHOSE Counters Phose Book 80 File name [bene ype lpload Document perseted in 0.12 second | e Charge for<br>the Charge State<br>Strategic Plan<br>Crosse Fiel<br>Save Charges                                                                                                    | (optional)                     | Morend Wird Du                         | . 349<br>0        | encel   |      |         |

| - | 0 | е | â | 0 | 02 | e |  |
|---|---|---|---|---|----|---|--|

Your document is now uploaded, repeat the process to upload other documents.

| List Documents — Inspe∈ ×<br>→ C ☆ ▲ Secure | https://admin.inspectionapps.co | <b>m</b> /~qrl/owners.10617/docur | rents        |              |               |  |
|---------------------------------------------|---------------------------------|-----------------------------------|--------------|--------------|---------------|--|
| Inspection<br>Apps                          | n                               |                                   |              |              | į             |  |
| t Documents                                 | ctions Clubs Leagues            | Users Questions                   | Log Out      |              |               |  |
| Owner Documents                             | •                               |                                   |              |              |               |  |
| Add New Document                            | Filename                        | Size                              | Added        | Modified     |               |  |
| 2018-2022                                   | strategic-plan.docx             | 11.67 KB                          | Nov 29, 2017 | Nov 29, 2017 | Modify Delete |  |

Generated in 0.09 seconds

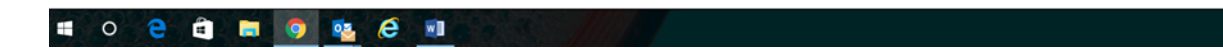